## Zoom Background Color Installation on Your Computer

1) Download "\_\_Green.jpg", "\_\_Yellow.jpg", "\_\_Red.jpg" and "\_\_Gray.jpg" to your computer. Save it in a folder such as the "TM Zoom" folder. It can be any folder name you choose.

Choose avatar... 2) On Zoom, select the "Video" up arrow Then select "Video Settings"... Video settings... දී 1 Video Participants 3) Select "Background and effects". 🚈 Settings General Video  $\bigcap$ Audio Share screen 4) Select "Virtual backgrounds" ... "+".... "Add image". . Background & effects Recording Video Virtual backgrounds Avatars Studio effect ideo filters Virtual backgrounds Add image Blur None Add video 5) Mouse to the "TM Zoom" folder. \_\_\_\_\_L \_Green.jpg System Volu **e** \_\_Grey.jpg TM Zoom Red.jpg Yellow.jpg ttemp 6) Select "\_\_Green.jpg"... Open 🖢 \_\_Green.jpg 7/10/2020 7:09 PM This PC **\_**Grey.jpg 5/4/2022 3:45 PM 📥 OS (C:) 7) Ditto for every color. 🖢 \_\_Red.jpg 7/10/2020 7:11 PM DATA (D:) Yettow.jpg 7/10/2020 7:11 PM Network File name: Green.jpg Picture files Open

16 Nov 2024 Page 1 of 2

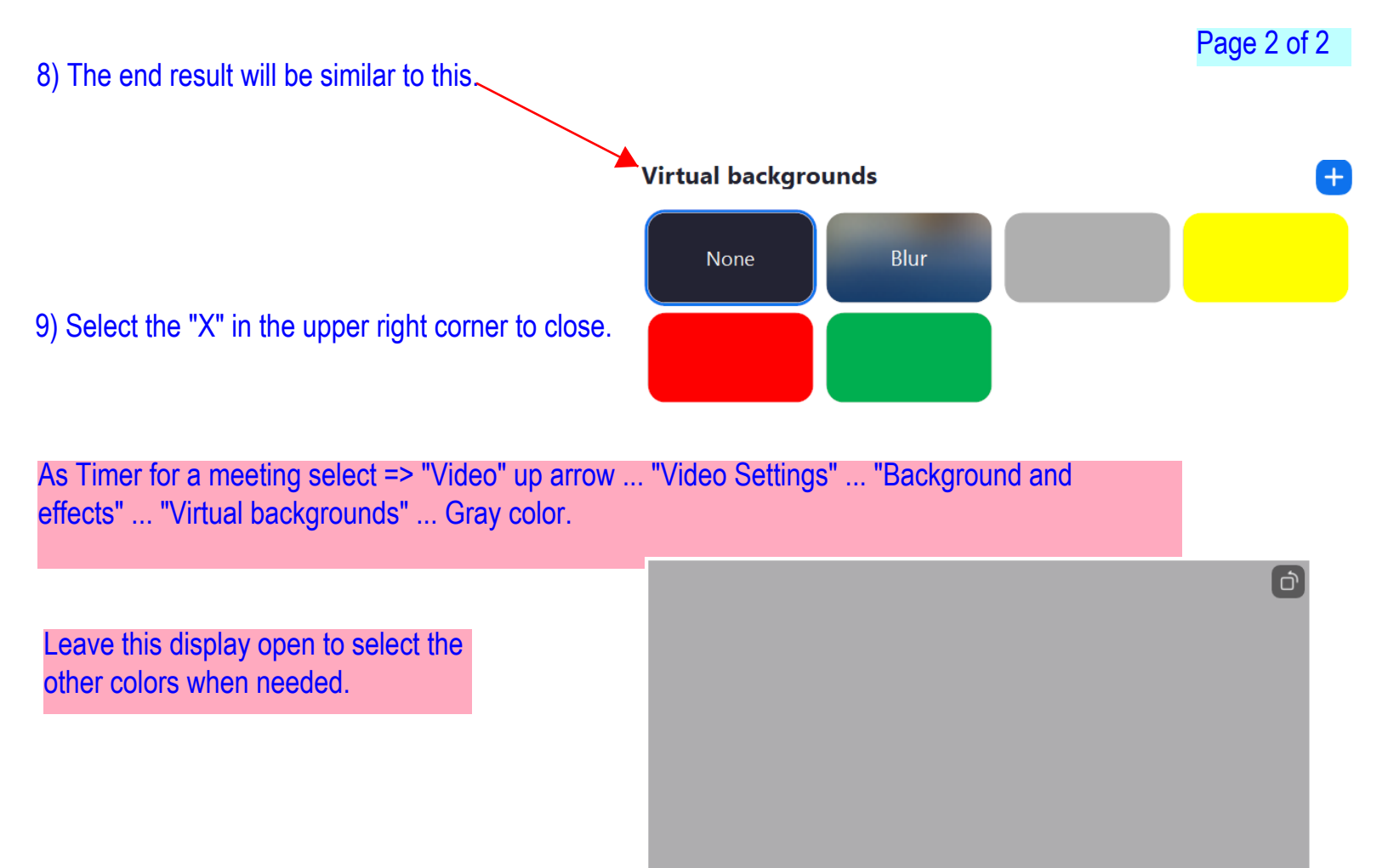

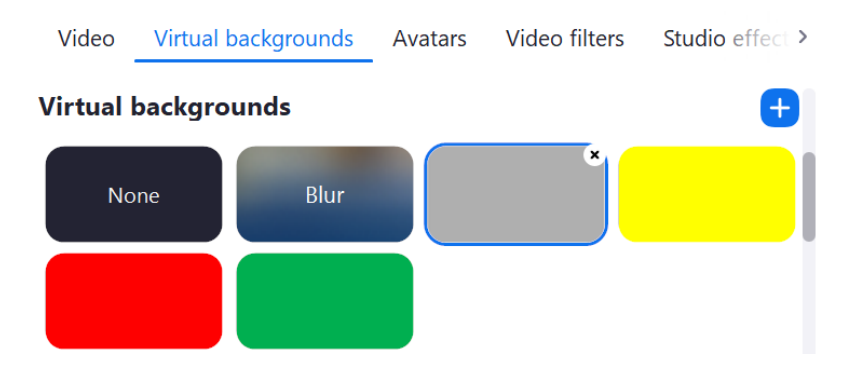